# SaReg

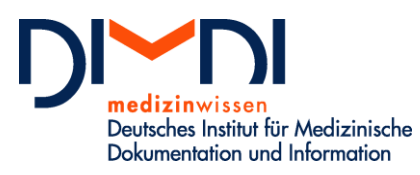

Waisenhausgasse 36-38a 50676 Köln

Tel.: +49 221 4724-1 Fax: +49 221 4724-444 posteingang@dimdi.de www.dimdi.de

Ansprechpartner: Dr. Anne Turley Dr. Eckart Borcherding Tel: +49 221 4724-523 samenspender-register@dimdi.de

# Anleitung Erstregistrierung für das Samenspender-Register

Im Geschäftsbereich des

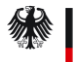

Bundesministerium für Gesundheit Auf der DIMDI Webseite zum Samenspender-Register finden Sie den Button "Zugang Erstregistrierung".

Nach Klick auf den Button öffnet sich die Erfassoberfläche zur Erstregistrierung für das Samenspender-Register (s. Abbildung 1). Bitte geben Sie hier an, ob Sie sich als Einrichtung der Medizinischen Versorgung (EMV bzw. Kinderwunschzentrum) (Samenspender-Register Empfängerinnen-Register) oder als Entnahmeeinrichtung (EE bzw. Samenbank) (Samenspender-Register Spender-Register) registrieren möchten. Falls es sich bei der EMV und der EE um dieselbe Einrichtung handelt, besteht die Möglichkeit sich für beides zu registrieren.

Den EU-Gewebeeinrichtungscode geben Sie bitte optional fortlaufend ohne Leerzeichen ein (2stelliger Ländercode und 6-stelliger Zahlencode z.B.: DE001234).

| medizinvi<br>Deutsches Ins<br>Dokumentatio | ssen<br>titut für Medizinische<br>on und Information                 |                                                                                                    |
|--------------------------------------------|----------------------------------------------------------------------|----------------------------------------------------------------------------------------------------|
| DIMDI                                      | Erstregistrierung                                                    | <u>a</u>                                                                                                    |
| PharmNet.Bund                              | Hinweis: Falls Sie bereits Zugangsdaten für and                      | ere DIMDI- oder PharmNet.Bund-Anwendungen haben, beantragen Sie                                                   |
| Anleitung Zugangsdaten<br>beantragen       | bitte den Zugang zu weiteren Anwendungen übe                         | r Anmelden für weitere Anwendungen.                                                                               |
| Anleitung Meine Daten                      | – Anwendungen –                                                      |                                                                                                    |
|                                            | Bitte wählen Sie aus, welche Anwendungen<br>Sie nutzen möchten:      | <ul> <li>Samenspender-Register Empfängerinnen-Register</li> <li>Samenspender-Register Spender-Register</li> </ul> |
|                                            | – Gewebeeinrichtungscode                                             |                                                                                                    |
|                                            | Geben Sie hier bitte Ihren<br>Gewebeeinrichtungscode ein (optional): |                                                                                                    |
|                                            | Abbrechen                                                            | Weiter >                                                                                                    |

Abbildung 1: Erfassoberfläche zur Erstregistrierung für das Samenspender-Register.

Mit Klick auf den Weiter-Button kommen Sie auf die nächste Seite (s. Abbildung 2).

Hier geben Sie bitte Ihre persönlichen Daten ein. Benutzernamen und Passwort legen Sie selbst fest. Bitte merken Sie sich diese Angaben, da sie diese später für den Login in die Erfassanwendung benötigen. Falls Sie besondere Hinweise zu Ihrer Registrierung haben, können Sie diese in dem Feld "Bemerkungen" angeben.

| DIMDI                  | Fretregistrierung                                                                                                    |                                                                                                    |                                                                                                    | ⊟                       |
|------------------------|----------------------------------------------------------------------------------------------------|----------------------------------------------------------------------------------------------------|----------------------------------------------------------------------------------------------------|-------------------------|
| Dimbi<br>Dimbi         | List egisticiting                                                                                                    |                                                                                                    |                                                                                                    |                         |
| Anleitung Zugangsdaten | - Anmeldedaten                                                                                                    |                                                                                                    |                                                                                                    |                         |
| Anleitung Meine Daten  | 、                                                                                                    |                                                                                                    |                                                                                                    |                         |
| Anierang Heine Daten   | Benutzername •                                                                                                    | kinderwunschk                                                                                                    | klinik@test.de                                                                                                    | i                       |
|                        | Passwort •                                                                                                    | ********                                                                                                    |                                                                                                    | i                       |
|                        | Passwort (Wiederholung) •                                                                                                    | •••••                                                                                                    |                                                                                                    |                         |
|                        | – Person                                                                                                    |                                                                                                    |                                                                                                    |                         |
|                        | (Pflichtfelder sind mit einem Punkt (•) mark                                                                                                    | .iert.)                                                                                                    |                                                                                                    |                         |
|                        | Gewebeeinrichtungscode                                                                                                    | DE001234                                                                                                    |                                                                                                    |                         |
|                        | Unternehmen •                                                                                                    | Kinderwunschk                                                                                                    | linik Test                                                                                                    |                         |
|                        | Zusatz                                                                                                    | No         n         ind mit einem Punkt (+) markiert.)         •       kinderwunschklinik@test.de         ind mit einem Punkt (+) markiert.)         sungscode       DE001234         ind mit einem Punkt (+) markiert.)         sungscode       DE001234         •       Max         Max         Max         Mustermann         nummer •       Teststr.         Ort •       99999         Musterstadt         ostfach), Postfach       Nordrhein-Westfalen         Deutschland       E         •       Hinderwunschklinik@test.de         + 449(0)221 47240       E         •       Herr         •       Hinderwunschklinik@test.de         •       Hinderwunschklinik@test.de         •       Hinderwunschklinik@test.de         •       Herr         •       Herr         •       Herr         •       Herr         •       Hinderwunschklinik@test.de         •       Herr         •       Hinderwunschklinik@test.de         •       Herr         •       Sie dissenter testin         •       No |                                                                                                    |                         |
|                        | Anrede                                                                                                    | Herr                                                                                                    |                                                                                                    | •                       |
|                        | Titel                                                                                                    | Dr.                                                                                                    |                                                                                                    |                         |
|                        | Vorname •                                                                                                    | Max                                                                                                    |                                                                                                    |                         |
|                        | Name •                                                                                                    | Mustermann                                                                                                    |                                                                                                    |                         |
|                        | Straße •, Hausnummer •                                                                                                    | Teststr.                                                                                                    |                                                                                                    | 1                       |
|                        | Postleitzahl •, Ort •                                                                                                    | 99999                                                                                                    | Musterstadt                                                                                                    |                         |
|                        | Postleitzahl (Postfach), Postfach                                                                                                    |                                                                                                    |                                                                                                    |                         |
|                        | Bundesland                                                                                                    | Nordrhein-We                                                                                                    | stfalen                                                                                                    | -                       |
|                        | Land                                                                                                    | Deutschland                                                                                                    |                                                                                                    | •                       |
|                        | E-Mail-Adresse •                                                                                                    | kinderwunschklinik@test.de                                                                                                    |                                                                                                    |                         |
|                        | Telefon                                                                                                    | +49(0)221 47240                                                                                                    |                                                                                                    |                         |
|                        | Mobil                                                                                                    |                                                                                                    |                                                                                                    |                         |
|                        | • Samenspender-Register Emptangerinn<br>Bemerkungen<br>Falls Sie besondere Hinweise zu Ihrer Regist                                                                                     | ien-Register<br>trierung haben, kör                                                                                                    | nnen Sie diese hier notieren.                                                                                                  |                         |
|                        | – <b>Zertifikat</b><br>Zur Nutzung der Anwendung <b>Samenspender</b>                                                                                                    | -Register Empfäng                                                                                                    | <b>erinnen-Register</b> ist ein Zertifikat erfor                                                                               | i                       |
|                        | Hinweis: Sie können das Zertifikat auch sp<br>Behörde im Bereich "Meine Daten" hochlad<br>verbunden sein kann, da die zuständige Be<br>erneut bearbeiten muss.                          | äter nach der Aktivi<br>len. Beachten Sie b<br>ahörde zur Prüfung                                                                                                    | ierung Ihres Accounts durch die zuständ<br>itte, dass damit eine zeitliche Verzöger<br>und Aktivierung des Zertifikats Ihren A | dige<br>rung<br>tecount |
|                        | Laden Sie hier den öffentlichen Teil (.cer, .crt oder .der) Ihres personalisierten digitalen Zertifikats hoch.<br>Weitere Informationen: Digitales Zertifikat für die Authentifizierung |                                                                                                    |                                                                                                    |                         |
|                        | kein Zertifikat vorhanden                                                                                                    |                                                                                                    |                                                                                                    |                         |
|                        | Zertifikat hochladen:                                                                                                    |                                                                                                    |                                                                                                    |                         |
|                        | 1. Schritt: Zertifikat auswählen                                                                                                    | Durchsuchen Kein                                                                                                    | ne Datei ausgewählt.                                                                                                    |                         |
|                        | 2. Schritt: Zertifikat hochladen                                                                                                    |                                                                                                    |                                                                                                    | Hochladen               |
|                        | – Allgemeine Geschäftssbedingungen ———                                                                                                    |                                                                                                    |                                                                                                    |                         |
|                        | 📝 Ich akzeptiere die allgemeinen Geschäft                                                                                                    | sbedingungen                                                                                                    |                                                                                                    |                         |
|                        | Datenschutzrechtliche Hinweise zur Verarbeit<br>Sie unter: www.dimdi.de - Datenschutzerklär                                                                                             | ung Ihrer personer<br>ung                                                                                                    | nbezogenen Daten und zu Ihren Rechte                                                                                           | ≥n finden               |

| < Zurück | Weiter > |
|----------|----------|
|          |          |
|          |          |

Abbildung 2: Eingabe der persönlichen Daten und Hochladen des Zertifikats.

Im nächsten Schritt auf dieser Seite laden Sie Ihr Zertifikat hoch, welches Sie vorab bei einem entsprechenden Anbieter erworben haben. Eine Anleitung zur Beantragung von Software-Zertifikaten finden Sie auf unserer Homepage.

Sie können die Registrierung auch ohne Hochladen des Zertifikates fortsetzten. Das Zertifikat können Sie zu einem späteren Zeitpunkt im Bereich "Meine Daten" hochladen. Bitte beachten Sie dabei, dass Sie sich in die Erfassanwendung erst einloggen können, nachdem Sie Ihr Zertifikat hochgeladen haben.

Abschließend bestätigen Sie mit dem Setzen des Häkchens, dass Sie die allgemeinen Geschäftsbedingungen akzeptieren. Mit Klick auf den "Weiter"-Button erhalten Sie eine Übersicht Ihrer eingegebenen Daten zur Überprüfung (s. Abbildung 3).

| DIMDI                                | Registrierungsdaten                               |                                           |                  |        |
|--------------------------------------|---------------------------------------------------|-------------------------------------------|------------------|--------|
| PharmNet.Bund                        | — Überprüfen Sie Ihre Angaben ————                |                                           |                  |        |
| Anleitung Zugangsdaten<br>Deantragen |                                                   |                                           |                  |        |
| Anleitung Meine Daten                | — Anmeldedaten —                                  |                                           |                  |        |
|                                      | Benutzername                                      | kinderwuns                                | chklinik@test.de |        |
|                                      |                                                   |                                           |                  |        |
|                                      | – Person –                                        |                                           |                  |        |
|                                      | Gewebeeinrichtungscode                            | DE001234                                  |                  |        |
|                                      | Unternehmen                                       | Kinderwuns                                | chklinik Test    |        |
|                                      | Zusatz                                            |                                           |                  |        |
|                                      | Aprede                                            | Harr                                      |                  |        |
|                                      | Titel                                             | Dr.                                       |                  |        |
|                                      | Vorname                                           | Max                                       |                  |        |
|                                      | Name                                              | Musterman                                 | n                |        |
|                                      | Straße, Hausnummer                                | Teststr.                                  |                  | 1      |
|                                      | Postleitzahl, Ort                                 | 99999                                     | Musterstadt      |        |
|                                      | Postleitzahl (Postfach), Postfach                 |                                           |                  |        |
|                                      | Bundesland                                        | Nordrhein-Westfalen                       |                  |        |
|                                      | Land                                              | Deutschland<br>kinderwunschklinik@test.de |                  |        |
|                                      | E-Mail-Adresse                                    |                                           |                  |        |
|                                      | Telefon                                           | +49(0)221 47240                           |                  |        |
|                                      | Mobil                                             |                                           |                  |        |
|                                      |                                                   |                                           |                  |        |
|                                      | — Beantragte Fachanwendungen ————                 |                                           |                  |        |
|                                      | <ul> <li>Samenspender-Register Empfäng</li> </ul> | erinnen-Register                          |                  |        |
|                                      | – Bemerkungen –                                   |                                           |                  |        |
|                                      | keine                                             |                                           |                  |        |
|                                      |                                                   |                                           |                  |        |
|                                      | — Zertifikat —                                    |                                           |                  |        |
|                                      | kein Zertifikat uorbanden                         |                                           |                  |        |
|                                      | kem zerankat vorhänden                            |                                           |                  |        |
|                                      |                                                   |                                           |                  |        |
|                                      | < Zurück                                          |                                           |                  | Weiter |

Abbildung 3: Übersicht der eingegebenen Daten zur Überprüfung.

Sollten Sie Änderungen vornehmen müssen, klicken Sie auf den "Zurück"-Button. Sind die Angaben korrekt, klicken Sie auf den "Weiter"-Button. Sie erhalten eine Bestätigung Ihrer Anmeldung an die von Ihnen hinterlegte E-Mail-Adresse (s. Abbildung 4). Sobald Sie den Bestätigungslink aktiviert haben, ist Ihre Registrierung abgeschlossen. Sie erhalten eine E-Mail mit Ihrer Kundennummer (s. Abbildung 5).

Von: service.registrierung < service.registrierung@dimdi.de> Gesendet: Dienstag, 20. August 2019 13:39 An: "Mustermann, Max" Betreff: Bestätigung Ihrer Anmeldung

Sehr geehrter Herr Dr. Mustermann,

vielen Dank für Ihre Anmeldung. Bitte bestätigen Sie diese überfolgenden Link: Bestätigung

Datenschutzrechtliche Hinweise zur Verarbeitung Ihrer personenbezogenen Daten und zu Ihren Rechten finden Sie unter: <u>www.dimdi.de</u> - <u>Datenschutzerklärung</u>

Mit freundlichen Grüßen Ihre DIMDI Kunden-Administration

## Abbildung 4: E-Mail mit Bestätigungslink.

Von: service.registrierung < service.registrierung@dimdi.de≻ Gesendet: Dienstag, 20. August 2019 13:41 An: "Mustermann, Max" Betreff: Bestätigung Ihrer Registrierung

Sehr geehrter Herr Dr. Mustermann,

wir haben die Bestätigung Ihrer Anmeldung erhalten.

Ihre Kundennummer lautet "SAREG

Sobald Ihr Zugang von der zuständigen Behörde aktiviert wurde, erhalten Sie eine entsprechende E-Mail-Benachrichtigung und können dann die ausgewählten Anwendungen von DIMDI und PharmNet. Bund-Portal nutzen.

Bitte beachten Sie, dass die Registrierung verfällt, wenn in einem Zeitraum von 120 Tagen keine Erstanmeldung erfolgt ist.

Mit freundlichen Grüßen Ihre DIMDI Kunden-Administration

### Abbildung 5: Bestätigung der Registrierung.

Nachdem Ihr Zugang vom DIMDI aktiviert wurde, erhalten Sie per E-Mail eine entsprechende Benachrichtigung (s. Abbildung 6). Sie können sich nun mit Ihrem Usercode und Ihrem Passwort, welches Sie bei Ihrer Registrierung festgelegt haben, in der Anwendung einloggen.

Von: service.registrierung < service.registrierung@dimdi.de≻ Gesendet: Dienstag, 20. August 2019 16:38 An: "Mustermann, Max" Betreff: Zugangsdaten zu Ihrer Anmeldung

Sehr geehrter Herr Dr. Mustermann,

Ihre Registrierung wurde von der zuständigen Behörde aktiviert.

Ihre Kundennummer lautet "SAREG

Bei Fragen wenden Sie sich an unser Helpdesk Technik: Tel. +49 221 4724-270

Mit freundlichen Grüßen Ihre DIMDI Kunden-Administration

### Abbildung 6: Aktivierung der Anmeldung.

Datenschutzrechtliche Hinweise zur Verarbeitung Ihrer personenbezogenen Daten und zu Ihren Rechten finden Sie unter: www.dimdi.de – <u>Datenschutzerklärung</u>